# 钱龙港股通使用手册

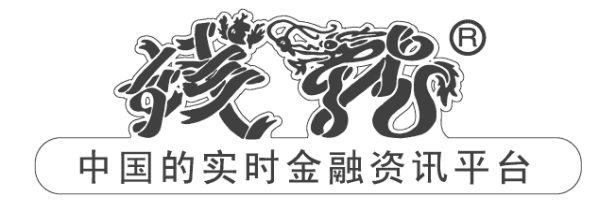

上海乾隆网络科技有限公司 WWW.QL18.COM.CN

# 目 录

| 钱龙港周 | 股通的功能及使用       | . 1 |
|------|----------------|-----|
| 1.   | 极速行情           | . 1 |
| 2.   | 沪深港三市行情全盘掌控    | . 2 |
| 3.   | 丰富的实时资讯        | . 3 |
| 4.   | 大利市专业看盘界面(专业版) | . 5 |
| 5.   | A+H 联动         | . 7 |
| 6.   | 经纪排位、经纪追踪(专业版) | . 8 |
| 7.   | 权证监控/分析(专业版)   | 10  |
| 附录一、 | 、港股通有关数据说明     | 16  |
| 附录二: | 快捷键列表          | 18  |

# 钱龙港股通的功能及使用

乾隆公司是国内最早获得港交所授权的港股实时行情提供商与服务 商,钱龙港股通则是乾隆公司领先推出的港股实时资讯数据服务。

钱龙港股通直接通过 DDN 专线从港交所接收实时数据,行情无时间 滞后,与香港同步。它集各类港股分析软件功能之大成,拥有亲切 的用户界面、沪深港三市联动的操作平台以及强大的信息模块。

钱龙港股通分为标准版(传统的金典版界面或者传统的旗舰版界面) 和专业版(大利市界面+传统的旗舰版界面),专业版在标准版的基 础上更拥有大利市画面、经纪排位和追踪、关联权证、权证搜寻、 权证对比等强大功能,并提供街货量、引伸波幅、周息率等齐全的 专业数据和指标,覆盖了所有港股市场所特有的行情数据。

下面以专业版为例介绍钱龙港股通的功能及操作。当然,本手册在 介绍中会对标准版和专业版进行区分及说明。

#### 1. 极速行情

钱龙港股通的心脏——钱龙数据中心位于上海,通过 DDN 专线直接 从港交所接收实时数据,电信级的数据通信质量保证了钱龙数据中 心能够高速、稳定地接收香港的实时行情和资讯数据,并借助钱龙 先进的分布式服务器集群平台,服务于内地所有的港股通用户,无 论是电信、网通还是有线通的宽带用户,都可以享受没有时滞的、 稳定可靠的港股行情和资讯。

#### 2. 沪深港三市行情全盘掌控

钱龙港股通的内地用户数量遥遥领先,一是因为内地市场难觅获得 港交所授权的本土厂商产品;二来也是因为钱龙港股通的"沪深港 三市行情全盘掌控"的特点,让香港最资深、最专业的港股行情软 件也不得不甘拜下风。通览三地市场的特点,能够充分满足内地投 资者的投资需要,随时监控三地市场的行情动向,把握由三市联动 而产生的投资机会。

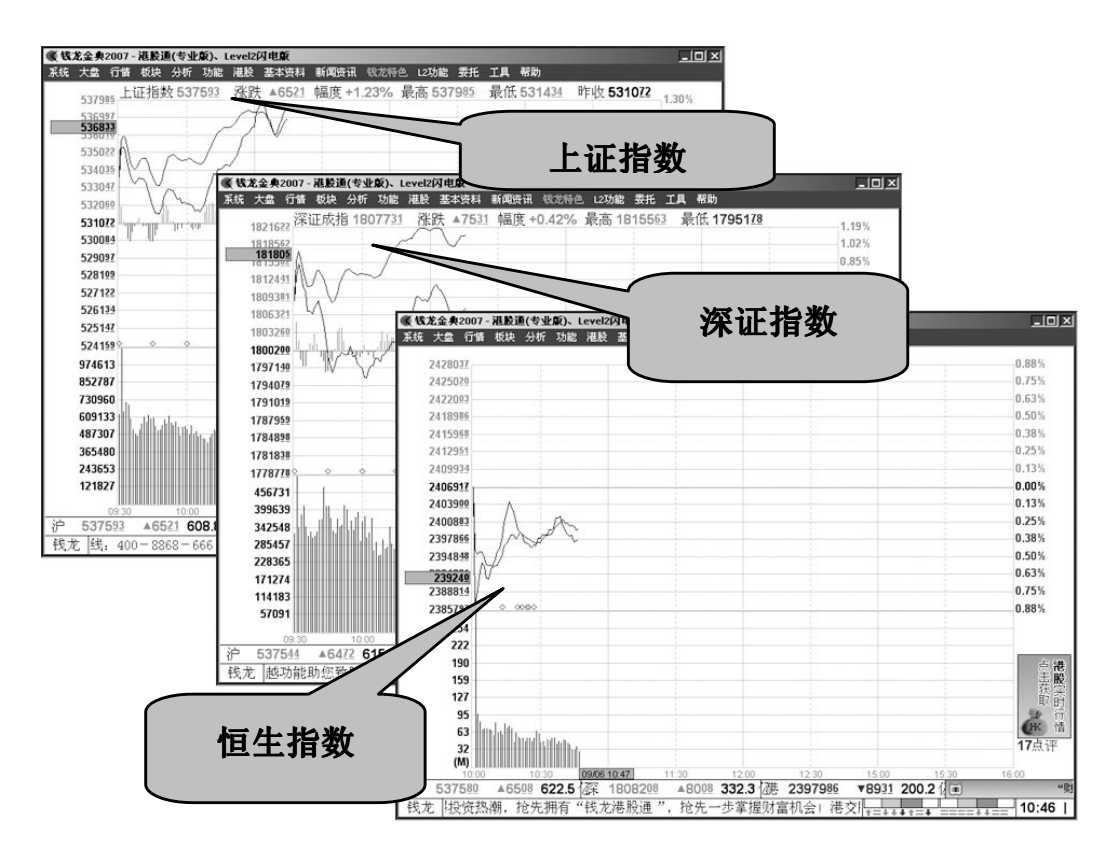

操作说明:

用快捷键 03/F3(上证指数)、04/F4(深证指数)、07/F7(恒生指数),就可以随意切换查看沪深港三市行情了。

通过主菜单中的"港股"下拉菜单,你可以查看并调用钱龙港股通 的所有功能。

| 港股                                    | 基本资料           | 资讯     | 钱龙物 |
|---------------------------------------|----------------|--------|-----|
| ť                                     | 亘生领先指标         | 标 F7/  | /07 |
| Ž                                     | 昏港系列指          | 銰      | •   |
| 1                                     | <b>地股分类报</b>   | 价      | •   |
| 4                                     | è部香港商,         | 品报价    | ŝ   |
| 3                                     | 2部香港股          | 票报价    | Ş   |
| ř                                     | 患股涨跌幅          | 悱名     | •   |
| i i                                   | <b>患股综合排</b> : | 名      | •   |
| Ĩ                                     | 香港交易所:         | 新闻     | 711 |
| i i i i i i i i i i i i i i i i i i i | 港交所休市          | Ħ      |     |
| ż                                     | 经纪排位           | Ctrl - | - J |
| È                                     | €联权证一          | 览表     |     |
| 7                                     | 大利市            |        |     |
| 7                                     | Q大利市           |        |     |
| ŧ                                     | 又证对比           |        |     |
| Ż                                     | 香港权证搜          | 寻      |     |
| ź                                     | 经纪追踪           |        |     |
| 街                                     | 快省个股画          | 面设置    |     |
| \$                                    | 免责条款           |        |     |

在此菜单中,你可以点击查看众多的港股行情资讯。有些功能还设 有快捷键,通过熟练的快捷键操作效率会更高。

### 3. 丰富的实时资讯

香港证券交易市场作为一个成熟的证券市场,资讯发达、信息透明 度高并且传递及时。在这样资讯错综复杂的市场上,及时获得信息 就显得十分重要。

为了帮助在内地投资香港股市的投资者能够及时地筛选并了解到重要的香港资讯信息,钱龙港股通提供了香港交易所新闻。你可以通过主菜单"港股/香港交易所新闻"或快捷键"711"来查看。

上海乾隆网络科技有限公司

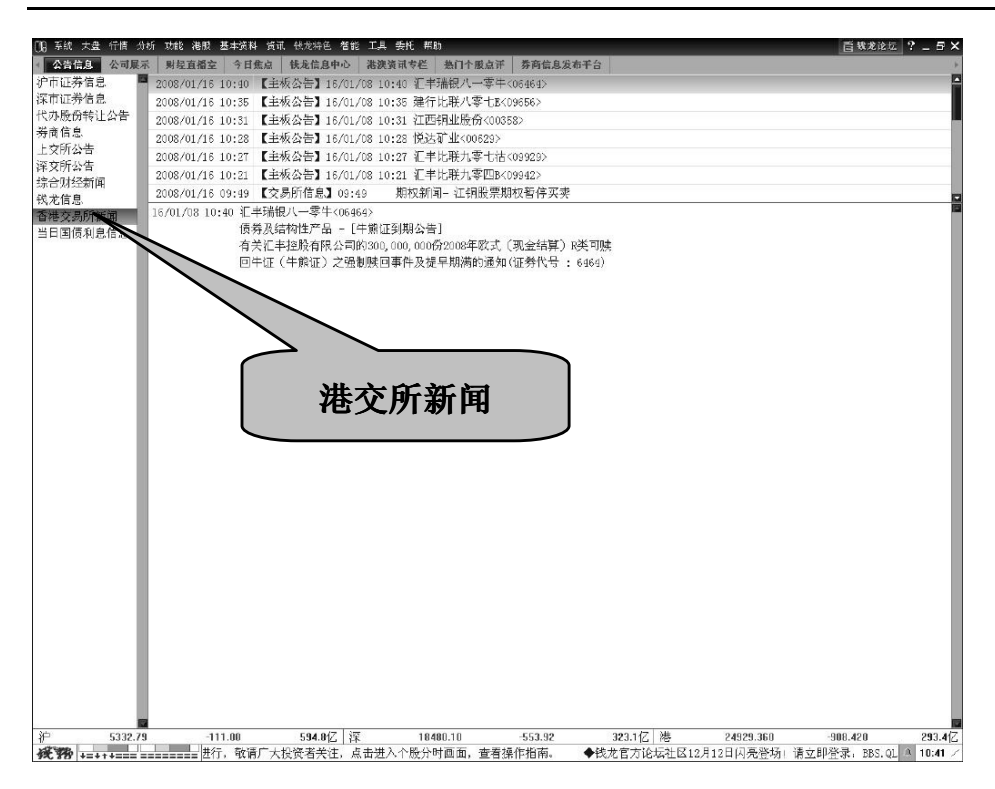

钱龙港股通专业版除有香港交易所新闻外,还有香港知名媒体《香港经济日报》提供的经济通新闻,每天实时发送数百条重要资讯信息。你可以通过菜单中"我的服务/香港经济通新闻"来查看。

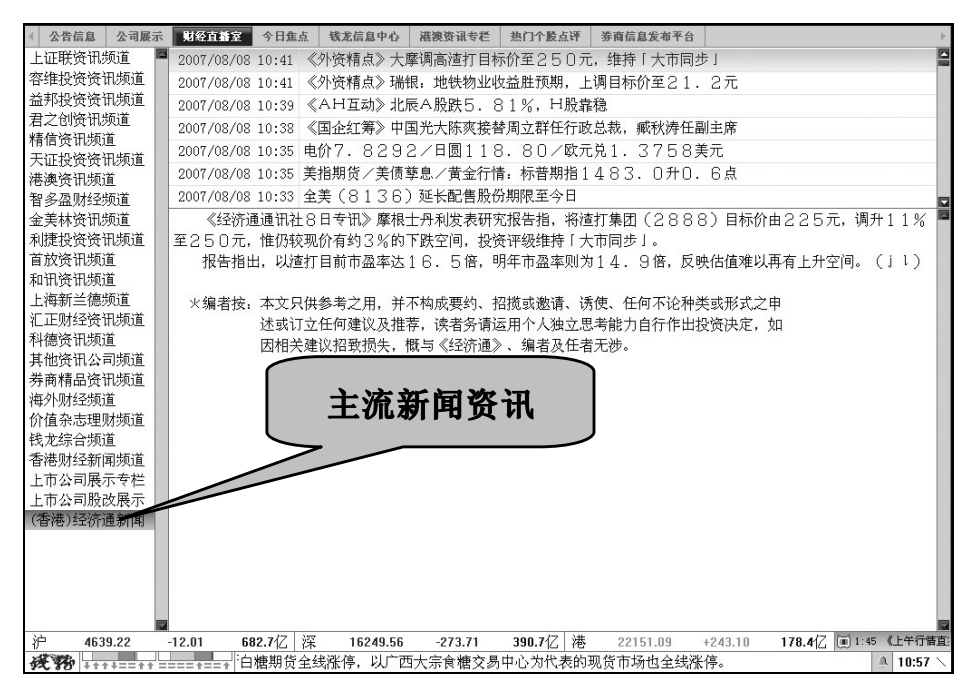

## 4. 大利市专业看盘界面(专业版)

大利市画面中汇集了许多港股所特有的数据资料,是许多香港本地 软件的标志性界面,为投资者提供了十分丰富的信息。在使用钱龙 港股通时,你可以随意选择传统画面或香港大利市画面。

你可以通过画面下方的画面标签在传统画面和大利市画面间切换。 大利市画面中,你除了可以看到买卖盘信息、经纪排位(标准版) 外,还可以查看相关权证,进行权证对比、经纪追踪和权证搜索等 操作。

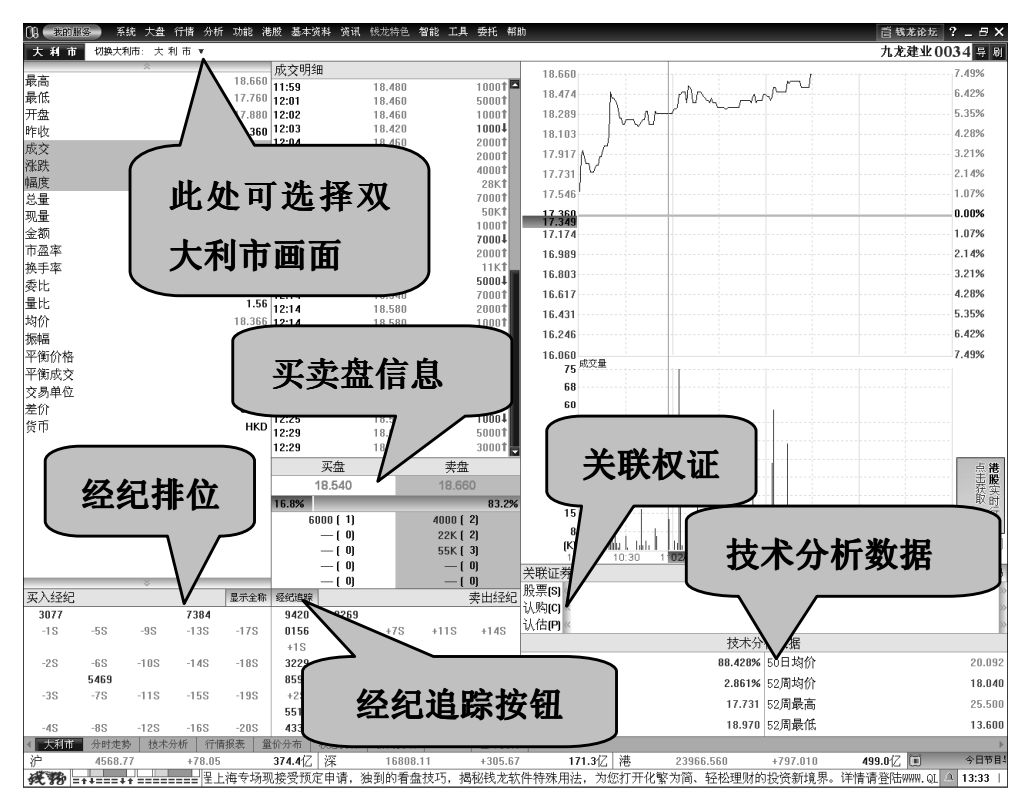

买卖盘信息是经纪排位信息的汇总和整理,可以看到最佳买/卖价格、买卖比例及五档买卖价位上的数据信息。

| 买盘        | 卖盘                |
|-----------|-------------------|
| 18.540    | 18.660            |
| 16.8%     | 83.2%             |
| 6000 ( 1) | 4000 ( <b>2</b> ) |
| — (0)     | 22K ( 2)          |
| — (0)     | 55K ( 3)          |
| — (0)     | — ( 0)            |
| — (0)     | — ( 0)            |

如上图,我们可以看到最佳买入价是 18.540、最佳卖出价是 18.660, 买卖盘比例为 16.8%和 83.2%;在买盘中,只在最佳买入价(即买价 一)上有 1家挂买经纪,买入总股数是 6000 股;而卖盘中,最佳卖 出价位上有 2家挂卖经纪,卖出总股数为 4000 股;在+1S(即卖价 二)有 2个排队卖家,挂卖总股数是 22000。

**注**: 你可以在经纪排位中清晰地看到这五档买卖盘各价位上的经纪代码,还可以对其中的某个经纪进行追踪查看。

| ()3 我的服务   | 系统 大盘 行情                  | 分析 功能       | 港股 基       | 本资料 资讯 钱龙                           | 寺色 智能                  | 工具:        | 委托 帮助             | ħ        |            |         |              |                   |               | 間報                         | 龙论坛     | ?_8×      |
|------------|---------------------------|-------------|------------|-------------------------------------|------------------------|------------|-------------------|----------|------------|---------|--------------|-------------------|---------------|----------------------------|---------|-----------|
| ଡ୍ୱେଚା     | K 4 🛛 🖬 🖩                 | th en l     | \$ D       |                                     | 80.5                   | )          |                   |          |            |         |              |                   |               |                            |         |           |
|            | *                         | 买           | 盘          | 卖盘                                  |                        |            |                   | 九龙建      | ₩ 0034     |         |              |                   | 18.660        |                            |         | 7.49%     |
| 最高         | 18.66                     | 18.5        | 540        | 18.660                              | 买入经约                   | 2          |                   | 显示全称     | 经总追踪       |         | ŝ            | 卖出经纪              | 18 400        | the wind                   |         | 5 99%     |
| 最低         | 17.76                     | 16.8%       |            | 83.29                               |                        | -          |                   |          |            |         |              |                   | 10.140        | 1.0.                       |         | 4 40%     |
| 开盘         | 17.88                     | 6000        | [1]        | 4000 [ 2]                           | 3077                   |            |                   |          | 942        |         | 6439         | 2029              | 17.000        |                            |         | 2.0.09/   |
| 昨收         | 17.36                     | 0           | i oj       | 22K ( 2)                            | -19                    | 23-        | -115              | -165     | 0156       |         | 2.04         | +135              | 17.000        |                            |         | 3.00%     |
| 成交         | 18.66                     | 0           | (0)        | 55K (3)                             | 10                     | 00         | 110               | 100      | 0130       | / /     | 1.00         | 1150              | 17.620        |                            |         | 1.50%     |
| 涨跌         | +1.30                     | 0           | (0)        | — ( O)                              |                        | 5469       |                   |          | +1S        |         | 86           |                   | 17.360        |                            |         | 0.00%     |
| 幅度         | +7.49                     |             | (0)        | — ( O)                              |                        |            |                   |          |            | _ \     |              | .                 | 17.100        |                            |         | 1.50%     |
| 总量         | 76300                     | 0 成交明细      | Đ          |                                     | -2S                    | -7S        | -12S              | -17S     | 3229       | +59     | •            | 2145              | 16.840        |                            |         | 3.00%     |
| 现量         | 300                       | 0 12:08     | 18.5       | 00 <b>50004</b>                     |                        |            |                   |          |            | ſ       |              |                   |               |                            |         | 4.49%     |
| 金额         | 14.014                    | A 12:14     | 18.5       | 4U /UUUT<br>20001                   |                        |            | 7384              |          | 8593       |         | <b>_</b>     | 12.74             | s. 11.        |                            |         | 5.99%     |
| 市盈率        | 9.4                       | 2 12.14     | 18.5       | 80 20001<br>80 10001                | 20                     | 0.0        | 120               | 100      | 120        |         | Л.           | 兀角                | ENK           |                            |         | 7.49%     |
| 换手率        | 0.07                      | 6 12:14     | 18.6       | 00 20001                            | -35                    | -0.5       | -135              | -105     | 720        |         | / 0/         |                   |               | 1                          |         |           |
| 委比         | -86.21                    | % 12:14     | 18.6       | 00 2000 <b>1</b>                    |                        |            |                   |          | 5518       |         |              |                   |               |                            |         |           |
| 量比         | 1.5                       | 6 12:14     | 18.6       | 00 30KT                             |                        |            |                   |          |            |         |              |                   | 54            |                            |         | 点體        |
| 均价         | 18.36                     | 6 12:16     | 18.5       | 8U <b>3UUU↓</b><br>00 cooo <b>↓</b> | -4S                    | -9S        | -14S              | -19S     | 4339       | +7S     | +12S         | +16S              | 43            |                            |         | 接緊        |
| 振幅         | 5.18                      | 6 12:23     | 18.5       | 40 10001                            |                        |            |                   |          |            |         |              |                   | 32            |                            |         | 単門        |
| 平衡价格       | 0.00                      | 0 12:25     | 18.5       | 40 10004                            |                        |            |                   |          | 2269       | 8176    | 0894         |                   | 21            |                            |         | (K 情      |
| 平衡成交       | _                         | 12:29       | 18.6       | 20 5000 <b>1</b>                    | 50                     | 100        | 150               | 000      | . 20       |         | 0010         | .170              | mulu          |                            |         | 淋股新闻      |
| TRANS      | *                         | 12:29       | 18.6       | 60 3000 <b>1</b>                    | -55                    | -105       | -155              | -205     | +35        | +85     | 8916         | +175              | 10:00         | 11:30 1                    | 5:00 16 | :00       |
| 星安         | ☆ 117.00                  | — 买         | 盘          | 卖盘                                  |                        |            |                   | 汇丰控      | 股 0005     |         |              |                   | 117.200       |                            |         | 4.27%     |
| 取回<br>星任   | 117.20                    | 116.        | 300        | 116.400                             | 买入经约                   | 2          |                   | 显示全称     | 经纪代课       |         | 5            | 卖出经纪              | 116.240       | monter                     |         | 3.42%     |
| 東京         | 115.00                    | 44.1%       |            | 55.9%                               | 6498                   | 3456       | 8169              | -55      | 3174       | 25      | 5298         | 7385              | 115.280       |                            |         | 2.56%     |
| 71.388.    | 110.30                    | 245.2K      | [7]        | 108.8K [ 6]                         | 0.00                   | 0 100      | 0100              |          |            | 1 1     |              | 1000              | 114.320       |                            |         | 1.71%     |
| *F1X<br>成衣 | 116.30                    | 38.8K       | (5)        | 213.6K (35)                         | 7184                   | 7190       | 8367              | 4058     | 0331       | 8       | 1.48         | 8428              | 113.360       |                            |         | 0.85%     |
| 记吐         | +2.00                     | 302K        | (3)        | 159.6K [ 7]                         |                        |            |                   |          |            |         |              |                   | 112 400       |                            |         | 0.00%     |
| 前可由        | + 2,47                    | 30.4K       | [8]<br>(2) | 16K [ 13]                           | 5469                   | 5468       | 9414              | 5469     | 3455       | ~       |              |                   |               |                            |         | 0.85%     |
| 相反         | 13.47                     | ◎ 25.2K     | ן א<br>ח   | 190.06 [ 47]                        | 74.00                  |            | 6000              | 0004     | 5007       |         |              |                   |               |                            |         | 1 71%     |
| 心里         | 20.290                    | 0 12:29     | 116.2      | 00 <b>400 I</b>                     | /188                   | -28        | 6289              | 8034     | 5227       |         | <b>沙</b> 一:  | キゼ                | る昭子           |                            |         | 2.56%     |
| 小里         | 000                       | 12:29       | 116.4      | 00 <b>400</b>                       | 7186                   | 0488       | 6108              | 8647     | 4977       |         | 1            | +13               |               |                            |         | 2.3070    |
| 玉砌         | 2.350                     | 12:29       | 116.3      | 00 800 <b>1</b>                     |                        |            |                   |          |            | L       |              |                   | J             |                            |         | 3.42%     |
| 巾盤楽        | 10.6                      | 5 12:29     | 116.3      | 00 <b>400</b>                       | 7190                   | 6498       | 4686              | 8408     | 0769       | 8376    | 8914         | 8579              | 2217 成交量      |                            |         | 4.27%     |
| 授手卒        | 0.17                      | 6 12:29     | 116.4      | 00 16001                            |                        |            |                   |          |            |         |              |                   | 2757          |                            |         |           |
| 委比         | -3.98                     | 12:29       | 116.4      | 00 12004<br>00 10KT                 | 3456                   | 3349       | -4S               | -6S      | +1S        | 9430    | 8167         | 6809              | 2298          |                            |         | 古洲        |
| 量比         | 1.2                       | 5 12:29     | 116.3      | 00 <b>400</b>                       | 10                     | 20         | 50.47             | 50.47    | 5000       | 74.07   |              | 0.400             | 1838          |                            |         | 畫巖        |
| 均价         | 115.83                    | 7 12:29     | 116.4      | 00 24K <b>1</b>                     | -15                    | -38        | 5347              | 5347     | 5298       | /19/    | 8174         | 8428              | 1379          |                            |         | 秋 实       |
| 振幅         | 1.96                      | 6 12:29     | 116.4      | 00 17.6K <b>1</b>                   | 7140                   | 2277       | 8738              | -75      | 8176       | 5667    | 2025         | 7635              | 919           |                            |         | 2 行       |
| 半衡价格       | 0.00                      | 0 12:29     | 116.4      | 00 60K <b>1</b>                     |                        |            | 2100              | 10       |            |         | 2320         |                   | 460           |                            |         | CHK III   |
| 平衡成交       | -                         | 12:29       | 116.4      | UU 2000T                            | 4169                   | 8317       | 2078              | 7355     | 6809       | 9047    | 8428         | 5298              | (K) 📶         | أستلابه تشبيله             |         | 港股新闻      |
| 4 土利市 四    | → + + + - + +             | 12.23       | 110.3      | 100 0000+6                          | -<br>- 1次31            | 1.0        | 就 大 彼 末 1         |          |            |         |              |                   | 10:00         | 11:30 1                    | 5:00 16 | .00       |
| 治 41       | P1スCが 12水の初日<br>5月7.96 エロ | 7.24        | A16 64     | 7 深 1                               | 5748 32                | 1.0        | +2/15 20          |          | 192 0/7    | 进       | 220          | 66 560            | +797.010      | <b>199 P</b> <sup>27</sup> | TT 45 4 | 上午行信古:    |
| 10 41      | 70                        | *B‡unna OI  | 18 cor     | <u>□</u><br>                        | - 140.33<br>की हुएका   | -21月中間     | - 145.05<br>后叶:住佑 | 1156 御史1 | (新雄元)      | 行情 1    | 2.35<br>卸物計向 | 100.000<br>100时常短 |               | 433.0亿<br>助你勤胜股市           | i mz    | 13.52     |
| y 80 ++=+  | **** == ***=*=            | 2134WWW, QL | TO'COU'    | un <del>a</del> béh <b>≜</b> ⊅      | لىلى 7 كلىقى <i>بر</i> | 41/11/12/1 | ハルロマ尓             | 山成村川石土   | ~1/204/1/1 | iil⊯∍ 1 | p presente   | apd "丁 中1座        | 。 ノムハーキルローの用い | 咖心状肛视印                     | : -761- | a tarac I |

你如果想比较两只股票,可以通过画面标签查看双大利市画面。

缺省画面:在主菜单"港股/缺省个股画面设置"中你可以选择大利 市画面或者分时走势画面(钱龙画面)作为个股缺省画面。

#### 5. A+H 联动

两地同时上市的 A+H 公司,长期来看其历史股价应该具有相对稳定性,但由于处在不同的市场,其 A 股股价和 H 股股价在短期内常出现不同步的波动,这个波动的差异恰恰反映出了股价的趋向力,从而为投资者发现获利空间提供了有价信息。

钱龙港股通中的"A+H"联动,通过对应实时股价揭示、历史走势叠加、A+H比价表等功能,详尽揭示 A+H的关联性,发现投资机会。 在主菜单"钱龙特色/股市风云榜"中就可以选择查看"A+H 股价对 比表"。

| 08 系統 大盘 | 行情 分析 功能 | 港股 基本家  | 【料 資讯 钱龙特色 :  | 智能 工具 委托 🕴 | ff 肌h  |        |                     |          |                            |           | <b>营 载龙</b> 油 | 法?」日)      |
|----------|----------|---------|---------------|------------|--------|--------|---------------------|----------|----------------------------|-----------|---------------|------------|
| 股市风云榜    | 龙讯用户每日到  | 更新其他用)  | ▶每周更新(080121] | )          |        |        |                     |          |                            |           |               | 脱明(710) 导力 |
| A股简称     | A股昨收     | H股代码    | H股昨收:港元       | H股昨收:元     | H股折价%  | A股最新   | 涨跌%                 |          |                            |           |               |            |
| 东北电气     | 6.39     | 0042    | 1.420         | 1.32       | -79.34 | 6.29   | -1.56               |          |                            |           |               |            |
| 青岛啤酒     | 38.39    | 0168    | 8.250         | 26.26      | -31.59 | 10     | -3.36               |          |                            |           |               |            |
| 宁沪高速     | 10.67    | 0177    |               | 6.88       | -35.52 | 1      | -3.37               |          |                            |           |               |            |
| 北人股份     | 12.02    | 0187    |               | 2.63       | -78.11 | -i     | -1.50               |          |                            |           |               |            |
| 昆明机床     | 26.96    | 0300    |               | 10.64      | -60.55 | 26     | 52                  |          |                            |           |               |            |
| 广船国际     | 70.80    | 0317    | 1             | 29.38      | -58.50 | 69.    |                     |          |                            |           |               |            |
| 马钢股份     | 9.98     | 0323    |               | 4.44       | -55.47 | 9.6    |                     | <b>`</b> |                            |           |               |            |
| S上石化     |          |         |               |            | -75.76 | $\sim$ |                     | <u> </u> |                            |           |               |            |
| 鞍钢股份     | ſ        |         |               |            | -35.74 |        |                     |          |                            |           |               |            |
| 经纬纺机     | 7        | -       | 肌丛极           | <u>  </u>  | -71.01 | _      | 1月24                | 하다/      | 公安                         |           |               |            |
| T西铜业     | 入]       | 迎口      | <b>取竹恰</b>    | 伯恩         | -71.49 | F      | <b>\</b>            | <u> </u> | 川伯                         |           |               |            |
| 中国石化     | -1 -     |         |               |            | -59.43 |        |                     |          |                            | J         |               |            |
| 中国中铁     |          | 0390    | 10,180        | 9.46       | -16.17 | 11.03  | -2.30               |          |                            |           |               |            |
| 广深铁路     | 9.26     | 0525    | 5.480         | 5.09       | -45.10 | 9.25   | -0.32               |          |                            |           |               |            |
| 深高速      | 12.36    | 0548    | 7.400         | 6.88       | -44.34 | 11.92  | -3.56               |          |                            |           |               |            |
| 南京能猫     | 11.22    | 0553    | 2 550         | 2 37       | -78 87 | 11.15  | -0.62               |          |                            |           |               |            |
| 小臣本小     | 15.17    | 0588    | 4.270         | 3.97       | -73.83 | 14.84  | -2.18               |          |                            |           |               |            |
| 东方航空     | 20.13    | 0670    | 6.730         | 6.26       | -68.92 | 20.47  | 1.69                |          |                            |           |               |            |
| 新华制药     | 8.86     | 0719    | 2 440         | 2 27       | -74 40 | 8.61   | -2 82               |          |                            |           |               |            |
| 中国国航     | 27.48    | 0753    | 9,880         | 9.19       | -66.57 |        |                     |          |                            |           |               |            |
| 中兴通讯     | 75.70    | 0763    | 39 350        | 36 58      | -51.67 | 74.80  | -1.19               |          |                            |           |               |            |
| 中国石油     | 29.05    | 0857    | 12.340        | 11.47      | -60.56 | 28.27  | -2.82               |          |                            |           |               |            |
| 亡州药业     | 16.30    | 0874    | 6.300         | 5.86       | -64.07 | 15.91  | -2.39               |          |                            |           |               |            |
| 华能国际     | 14.10    | 0902    | 7.260         | 6.75       | -52.13 | 13.63  | -3.33               |          |                            |           |               |            |
| 海螺水泥     | 73.49    | 0914    | 58,400        | 54.29      | -26.12 | 71.30  | -2.98               |          |                            |           |               |            |
| ST 科龙    | 8.80     | 0921    | 0.890         | 0.83       | -90.60 | 8.54   | -2.95               |          |                            |           |               |            |
| 建设银行     | 9.41     | 0939    | 6.130         | 5.70       | -39.44 | 9.17   | -2.55               |          |                            |           |               |            |
| 大唐发电     | 20.94    | 0991    | 5.730         | 5.33       | -74.56 | 20.96  | 0.10                |          |                            |           |               |            |
| 皖通高速     | 9.74     | 0995    | 6.270         | 5.83       | -40.15 | 9.48   | -2.67               |          |                            |           |               |            |
| 中信银行     | 10.24    | 0998    | 5.000         | 4.65       | -54.60 | 9.99   | -2.44               |          |                            |           |               |            |
| S仪化      | 10.35    | 1033    | 2.170         | 2.02       | -80.51 | 9.94   | -3.96               |          |                            |           |               |            |
| 重庆钢铁     | 8.50     | 1053    | 3.280         | 3.05       | -64.12 | 8.26   | -2.82               |          |                            |           |               |            |
| 南方航空     | 25.45    | 1055    | 8.870         | 8.25       | -67.60 | 24.81  | -2.51               |          |                            |           |               |            |
| 创业环保     | 10.11    | 1065    | 3.130         | 2.91       | -71.22 | 9.75   | -3.56               |          |                            |           |               |            |
| 华电国际     | 9.17     | 1071    | 2.890         | 2.69       | -70.70 | 8.72   | -4.91               |          |                            |           |               |            |
| 东方电气     | 92.20    | 1072    | 52.000        | 48.34      | -47.57 | 90.60  | -1.74               |          |                            |           |               |            |
| 中国神华     | 63.81    | 1088    | 43.300        | 40.26      | -36.91 | 62.00  | -2.84               |          |                            |           |               |            |
| 洛阳玻璃     | 8.82     | 1108    | 0.870         | 0.81       | -90.83 | 8.98   | 1.81                |          |                            |           |               |            |
| 200      | 4000.05  | 107.02  | 1010 017      | ेवर        | FF2 20 | 6.72   | 0.0                 | FF0.0/7  |                            | 04403.030 | 714.007       |            |
| 17       | 4992.85  | -187.66 | 1016.21/_     | 休 1.       | 553.3U | -5/8.  | Uð<br>Skunning (* 1 | 552.312  | itte<br>Alter and a second | 24487.270 | -714.600      | 573.012    |

在其中双击要查看的股票,就可以切换到它的A股分时走势画面。

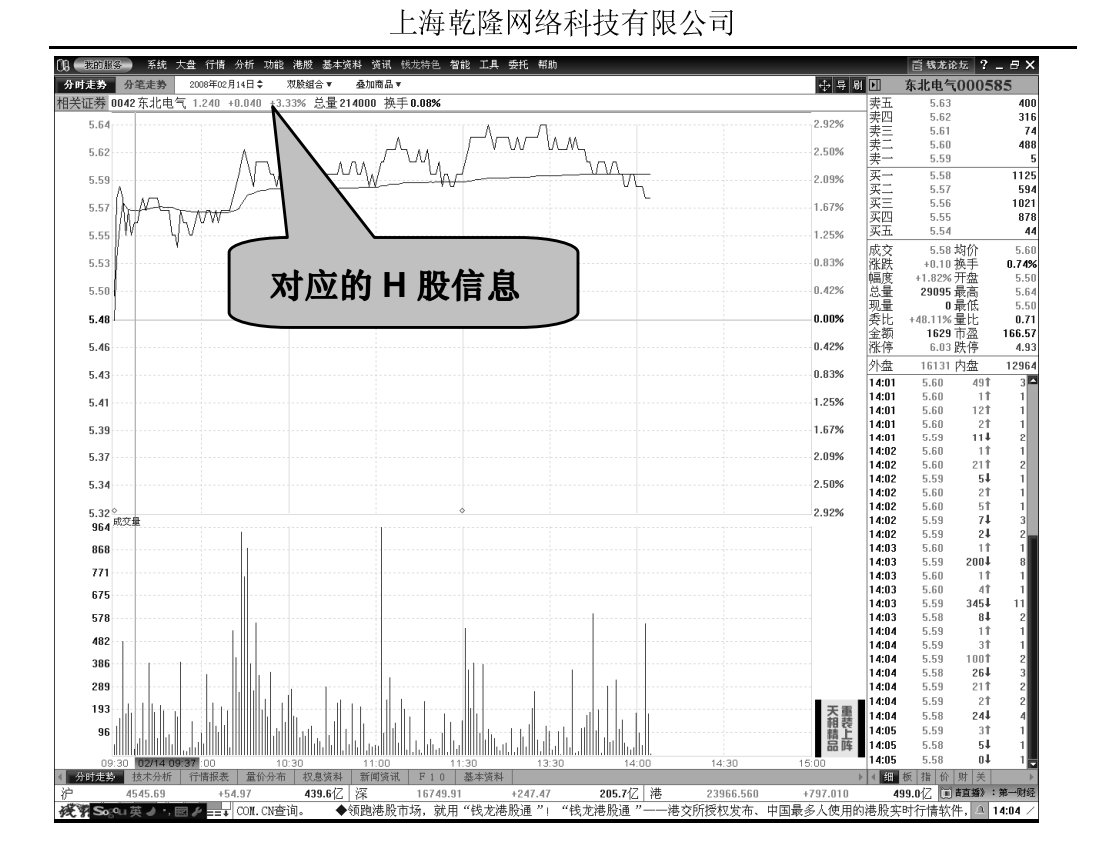

画面说明:鼠标单击画面左上角的"相关证券"可在与其对应 H 股 画面间切换(画面上方显示对应的 H 股或 A 股信息);双击可在个 股的分时走势和 K 线画面间切换。

**注:**在A股或H股画面中同样可以进行股票的组合与叠加,查看F10、 基本资料、新闻资讯等。资料显示将与画面显示股票保持一致。

#### 6. 经纪排位、经纪追踪(专业版)

经纪排位是港股实时行情中有别于沪深行情的一种特殊数据,它显示了提交买卖报盘的经纪商(券商)的席位号,用鼠标定位席位号即可显示经纪商的代码或名称,机构动向就此一目了然。

经纪追踪是港股通专业版的特有功能。透过经纪追踪功能,我们就 可以轻松地了解其他经纪公司所有的挂单情况,并以此作为投资港 股的参考或者分析其他投资者投资动向的非常有利的工具。

A. 纪经排位:

| 《入经纪 |      |      |      | <b>湿</b> 示注称: | 经纪复新 |             |      |      | 美田经新 |
|------|------|------|------|---------------|------|-------------|------|------|------|
| 4087 | -38  | 7020 | 9068 | 6509          | 8038 | <u></u> ₹23 | 3346 | 8037 |      |
| -18  | 4164 | 9028 | 7020 | 9038          | 7929 | 2846        | 3267 | 8428 | 4108 |
| 5749 | 3456 | 9028 | -78  | -105          | 2084 | 3266        | 3265 | 7134 | 2847 |
| 5749 | 8715 | 3348 | 7020 | 1499          | 0229 | +35         | +63  | +73  | +115 |
| 4086 | 9028 | -58  | -88  | 8928          | +15  |             | 7356 | 3347 | 7139 |
| 6495 | 6699 | 0335 |      | 5368          | 5328 | +48         | 5679 | +88  | 4689 |
| -28  | -45  | 7020 | -98  | 8367          | 4087 | 6835        | 4087 | 3269 | 1128 |
|      | 0335 | -65  | 7020 | -115          | 5328 | +58         | 2846 | +93  |      |

如上图, 左右两栏分别列出了买入及卖出的经纪代码(经纪代码都 由4个数字组成, 只要看前3个数字就能知道是哪个经纪在市场挂 牌买卖; 第四个数字由0-9组成, 代表特别含义:最后一个数字为 0、1、2,则代表第一终端机, 即经纪商通过摆在联交所交易大厅里 面的终端机操作; 其他数字则代表第二和第三终端机, 是摆在经纪 商自己的公司里面。) 画面中的 S 表示价位, 以买入栏为例, 最佳 买价叫价买入的经纪只有一个, 代码是 4087; -1S 表示: 比最佳买 价低一个差价叫价买入的经纪共有4个, 代码分别是 5749、5749、 4086、6495; -2S 表示: 在比最佳买入价低二个差价位置上没有叫价 买入的经纪, 后面的依此类推。至于卖出栏, 最佳卖价叫价卖出的 经纪有 8038、7929、2084、0229; 在+1S 后列出的是高于卖出叫价 一个差价的所有卖盘经纪代码; +2S 后列出高于卖出叫价二个差价 的所有卖盘经纪代码, 余此类推。

**注**:如上图,-2S上 5749 出现两次,这表示代码为 5749 的经纪在这个价位上有两次叫价买入活动。

B. 经纪追踪:

双击经纪的席位号或者名称,我们会发现弹出了一个经纪追踪对话框。我们只要输入经纪代码或在券商名称的下拉框中就可以选择自己感兴趣的股票经纪来追踪它的挂单情况。

上海乾隆网络科技有限公司

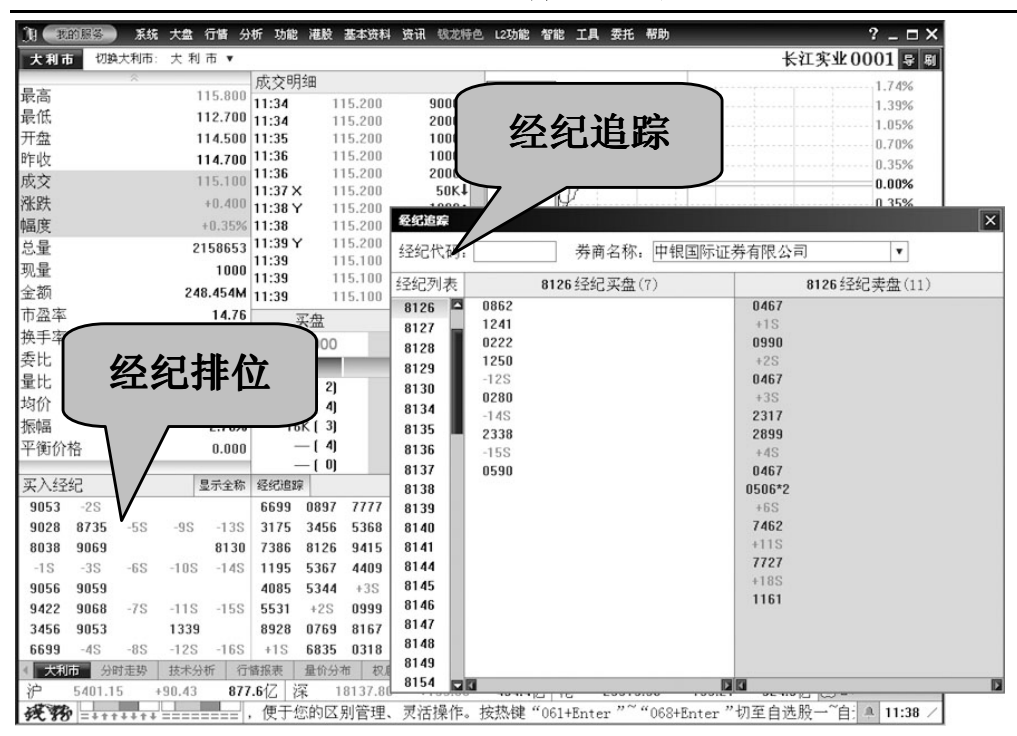

如上经纪追踪图所示: 左边是中银国际证券公司所有有挂单的经纪 代码列表, 右边列出了所追踪经纪的买卖盘情况: 在哪家经纪的什 么价位挂单买入或卖出。

如果感兴趣,你还可以通过鼠标双击对其中的某一个经纪继续进行 追踪查看。

## 7. 权证监控/分析(专业版)

香港权证市场是全球最活跃的,成交金额很高,几乎所有的股票都 有几只甚至是几十只的权证在发行,权证甚至对于正股的股价都存 在相当大的影响。

钱龙港股通中对于权证的揭示非常全面,包括权证基本资料库、关 联权证、权证对比、权证搜索等专业的权证信息查询、监控和分析 功能。

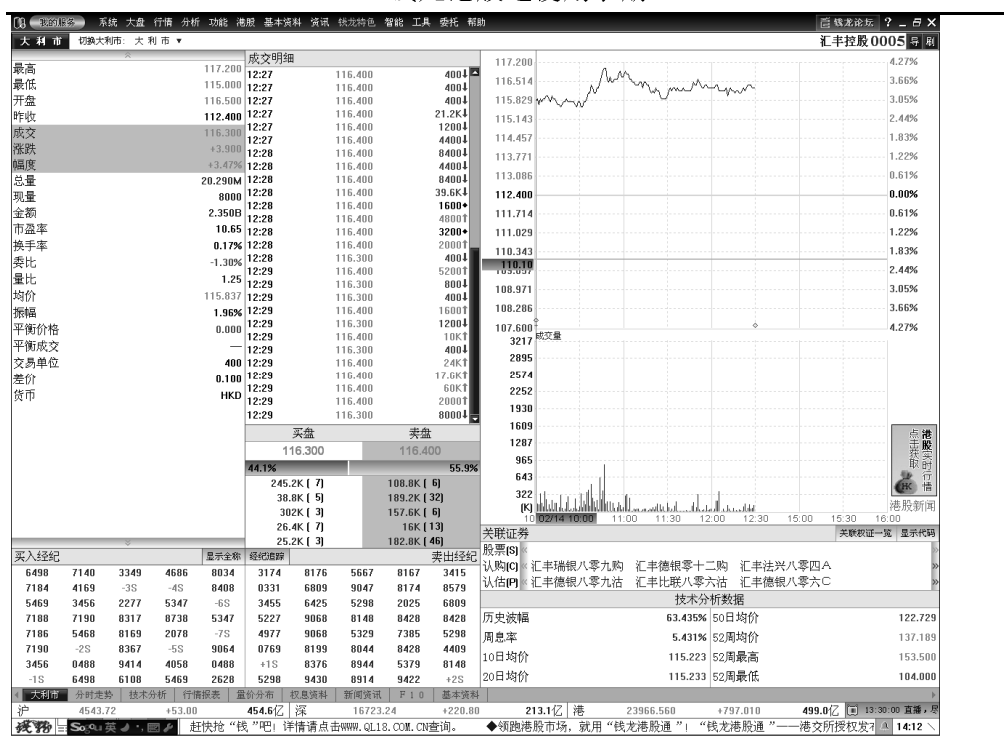

钱龙港股通使用手册

如上图: 在关联权证中可以看到汇丰控股的认购权证和认沽权证列 表,可以通过列表框中的 "<<" ">>" 查看更多。

想要查看所有相关权证的详细信息,可点击"关联权证一览表":

上海乾隆网络科技有限公司

| 職お | 证一览      |           |       |          |        |                 |          |          |        |              |            |          | ▶ 2    | 2008/02/14 | : 日线 ▼   | 池 ў 約                   |
|----|----------|-----------|-------|----------|--------|-----------------|----------|----------|--------|--------------|------------|----------|--------|------------|----------|-------------------------|
| 浐  | 名称       | 代         | 冯 开盘  | 11 成3    | え 深調   | 失 总             | 量 现:     | 量最       | 高      | 最低 买入        | .价 卖出(     | 介 幅度%    | 换手率%   | 市盈率        | 市浄率 🕇    | 央速涨跌%                   |
| 1  | 汇丰控股     | 001       | 116.  | 500 116. | 300 3. | .900 <b>20.</b> | 290M 1   | 0000 117 | .200 1 | 115.000 116. | .300 116.4 | 00 3.4   | 7 0.17 | 10.65      | 1.5928   | -0.09                   |
| :序 | 名称       | 代码        | 成交    | 幅度%      | 买入价    | 卖出价             | 总量↓      | 溢价%      | 类型     | 行权价          | 行权成本       | 到期日期     | 尚余天数   | 杠杆比例       | 内在价值     | 等价比率                    |
| 1  | 汇丰汇理九零一购 | 5011      | 0.151 | 11.85    | 0.151  | 0.152           | 938.032M | 13.41    | 认购     | 116.800      | 131.900    | 20090106 | 215    | 7.70       | 0.00     | 0 -0.43%                |
| 2  | 汇丰荷合零零九购 | 与 0005 进行 | 「双肢组合 | 9.24     | 0.201  | 0.202           | 428.000M | 23.04    | 认购     | 123.000      | 143.100    | 20100908 | 649    | 5.79       | 0.00     | -5.45%                  |
| 3  | 汇丰德银零十二购 | 1268      | 0.260 | 8.33     | 0.260  | 0.265           | 274.920M | 8.34     | 认购     | 100.000      | 126.000    | 20101230 | 729    | 4.47       | 0.16     | <b>3</b> 16.30%         |
| 4  | 汇丰麦银九零八A | 5074      | 0.167 | 13.61    | 0.165  | 0.167           | 230.360M | 17.54    | 认购     | 120.000      | 136.700    | 20090828 | 383    | 6.96       | 0.00     | -3.08%                  |
| 5  | 汇丰德银八零九沽 | 1270      | 0.125 | -12.59   | 0.124  | 0.126           | 195.800M | 16.17    | 认沽     | 110.000      | 97.500     | 20080916 | 141    | 9.30       | 0.00     | -5.73%                  |
| 6  | 汇丰比联八零七D | 5067      | 0.660 | 24.53    | 0.660  | 0.670           | 147.716M | 16.49    | 认购     | 128.880      | 135.480    | 20080722 | 102    | 17.62      | 0.00     | 9.76%                   |
| 7  | 汇丰汇理八零八沽 | 5071      | 0.680 | -15.00   | 0.680  | 0.690           | 76.528M  | 17.28    | 认沽     | 103.000      | 96.200     | 20080804 | 111    | 17.10      | 0.00     | -12.91%                 |
| 8  | 汇丰荷银八零九A | 2311      | 0.096 | 20.00    | 0.096  | 0.097           | 72.836M  | 9.72     | 认购     | 118.000      | 127.600    | 20080901 | 131    | 12.11      | 0.00     | -1.44%                  |
| 9  | 汇丰荷银八零七C | 4649      | 1.130 | -13.74   | 1.120  | 1.130           | 67.372M  | 13.41    | 认沽     | 112.000      | 100.700    | 20080714 | 96     | 10.29      | 0.00     | -3.84%                  |
| 0  | 汇丰法兴八零八沽 | 5055      | 1.370 | -13.29   | 1.360  | 1.370           | 55.384M  | 10.75    | 认沽     | 117.500      | 103.800    | 20080808 | 115    | 8.49       | 0.12     | 1.02%                   |
| 1  | 汇丰比联八零八购 | 5068      | 0.147 | 18.55    | 0.147  | 0.148           | 34.160M  | 6.26     | 认购     | 108.880      | 123.580    | 20080818 | 121    | 7.91       | 0.07     | 6.81%                   |
| 2  | 汇丰比联八零九B | 2364      | 0.084 | 18.31    | 0.084  | 0.085           | 28.480M  | 10.40    | 认购     | 120.000      | 128.400    | 20080901 | 131    | 13.85      | 0.00     | -3.08%                  |
| 3  | 汇丰高盛八零九购 | 7041      | 1.440 | 10.77    | 1.440  | 1.450           | 24.955M  | 11.26    | 认购     | 115.000      | 129.400    | 20080922 | 145    | 8.08       | 0.13     | 1.13%                   |
| 4  | 汇丰法兴八零四A | 1300      | 0.043 | 13.16    | 0.042  | 0.043           | 19.156M  | 26.66    | 认购     | 146.880      | 147.310    | 20080407 | 30     | 270.47     | 0.00     | -20.82%                 |
| 5  | 汇丰法兴八一零购 | 5412      | 1.470 | 15.75    | 1.470  | 1.480           | 15.624M  | 7.22     | 认购     | 110.000      | 124.700    | 20081024 | 167    | 7.91       | 0.63     | 5.73%                   |
| 6  | 汇丰法巴八零九B | 5032      | 0.110 | 20.88    | 0.110  | 0.111           | 14.216M  | 10.99    | 认购     | 118.080      | 129.080    | 20080901 | 131    | 10.57      | 0.00     | -1.51%                  |
| 7  | 汇丰何银八一零B | 2010      | 0.062 | 16.98    | 0.062  | 0.063           | 12.276M  | 15.29    | 认购     | 127.880      | 134.080    | 20081014 | 159    | 18.76      | 0.00     | 9.06%                   |
| 8  | 汇丰德银九零七A | 1582      | 0.045 | 12.50    | 0.042  | 0.047           | 11.960M  | 35.32    | 认购     | 152.880      | 157.380    | 20090729 | 361    | 25.84      | 0.00     | -23.93%                 |
| 9  | 汇丰麦银九零六A | 4969      | 0.080 | 15.94    | 0.078  | 0.081           | 10.812M  | 22.96    | 认购     | 135.000      | 143.000    | 20090630 | 340    | 14.54      | 0.00     | -13.85%                 |
| 0  | 汇丰比联八一零购 | 5069      | 0.134 | 19.64    | 0.134  | 0.135           | 8640000  | 9.44     | 认购     | 113.880      | 127.280    | 20081002 | 152    | 8.68       | 0.02     | 2.13%                   |
| 1  | 汇丰比联八零七沽 | 5070      | 1.140 | -10.94   | 1.140  | 1.150           | 8360000  | 12.64    | 认沽     | 113.000      | 101.600    | 20080722 | 102    | 10.20      | 0.00     | -2.92%                  |
| 2  | 汇丰德银八零六日 | 5498      | 0.710 | 24.56    | 0.710  | 0.720           | 6304000  | 12.62    | 认购     | 123.880      | 130.980    | 20080602 | 68     | 16.38      | 0.00     | -6.12%                  |
| 3  | 汇丰法兴九零七A | 2394      | 0.065 | 16.07    | 0.064  | 0.065           | 5760000  | 23.82    | 认购     | 137.500      | 144.000    | 20090706 | 344    | 17.89      | 0.00     | -15.42%                 |
| 4  | 汇丰荷银八零七F | 5027      | 0.610 | -17.57   | 0.600  | 0.610           | 5660000  | 19.26    | 认沽     | 100.000      | 93.900     | 20080721 | 101    | 19.07      | 0.00     | -16.30%                 |
| 5  | 汇丰比联八零七C | 5066      | 0.980 | 22.50    | 0.980  | 0.990           | 5304000  | 10.64    | 认购     | 118.880      | 128.680    | 20080722 | 102    | 11.87      | 0.00     | -2.17%                  |
| 6  | 汇丰法巴八零四A | 6721      | 0.165 | 22.22    | 0.155  | 0.166           | 4776000  | 13.20    | 认购     | 130.000      | 131.650    | 20080401 | 27     | 70.48      | 0.00     | -10.54%                 |
| 7  | 汇丰德银零十一购 | 6025      | 0.085 | 6.25     | 0.082  | 0.085           | 4588000  | 30.16    | 认购     | 142.880      | 151.380    | 20101101 | 687    | 13.68      | 0.00     | -18.60%                 |
| 8  | 汇丰比联八零六H | 1385      | 0.222 | 32.14    | 0.222  | 0.233           | 4500000  | 21.32    | 认购     | 138.880      | 141.100    | 20080613 | 76     | 52.39      | 0.00     | -16.26%                 |
| 9  | 汇丰荷合八零六A | 5666      | 0.058 | 23.40    | 0.058  | 0.070           | 4304000  | 33.60    | 认购     | 154.800      | 155.380    | 20080602 | 68     | 200.52     | 0.00     | -24.87%                 |
| 0  | 汇丰法巴九零六购 | 5089      | 0.171 | 11.76    | 0.170  | 0.171           | 3732000  | 11.69    | 认购     | 112.800      | 129.900    | 20090615 | 329    | 6.80       | 0.03     | 5 3.10%                 |
| 1  | 汇丰法兴八零七A | 5054      | 0.660 | 32.00    | 0.650  | 0.660           | 3600000  | 14.86    | 认购     | 126.980      | 133.580    | 20080729 | 107    | 17.62      | 0.00     | -8.41%                  |
| 2  | 汇丰摩通九零一购 | 2634      | 0.042 | 27.27    | 0.013  | 0.044           | 3460000  | 35.06    | 认购     | 152.880      | 157.080    | 20090130 | 233    | 27.69      | 0.00     | -23.93%                 |
| 3  | 汇丰中银八一零沽 | 3220      | 0.193 | -9.81    | 0.193  | 0.194           | 3440000  | 13.41    | 认沽     | 120.000      | 100.700    | 20081023 | 166    | 6.03       | 0.03     | 3.08%                   |
| 4  | 汇丰荷合八十二购 | 3982      | 0.052 | 10.64    | 0.048  | 0.052           | 3420000  | 20.55    | 认购     | 135.000      | 140.200    | 20081231 | 211    | 22.37      | 0.00     | -13.85%                 |
| 5  | 汇丰标准八一零购 | 3320      | 0.028 | 12.00    | 0.025  | 0.030           | 3212000  | 26.47    | 认购     | 144.288      | 147.088    | 20081006 | 154    | 41.54      | 0.00     | 0 -19.40%               |
| 6  | 汇丰比联八零六G | 2363      | 0.520 | 23.81    | 0.510  | 0.540           | 2996000  | 10.99    | 认购     | 123.880      | 129.080    | 20080602 | 68     | 22.37      | 0.00     | 6.12%                   |
|    |          |           |       |          |        |                 |          |          |        |              |            |          |        |            |          |                         |
|    | 4544.17  | +53.45    | 45    | 7.7亿 沼   | E      | 16727.77        | +        | 225.33   |        | 214.8亿 港     | 230        | 66.560   | +797.0 | 10         | 499.017. | <ul> <li>正券資</li> </ul> |

如上图:可以查看到汇丰控股所有关联权证的类型、行权价格、行 权日期等信息。

鼠标双击某一权证可切换查看它的大利市画面或其他画面信息:

钱龙港股通使用手册

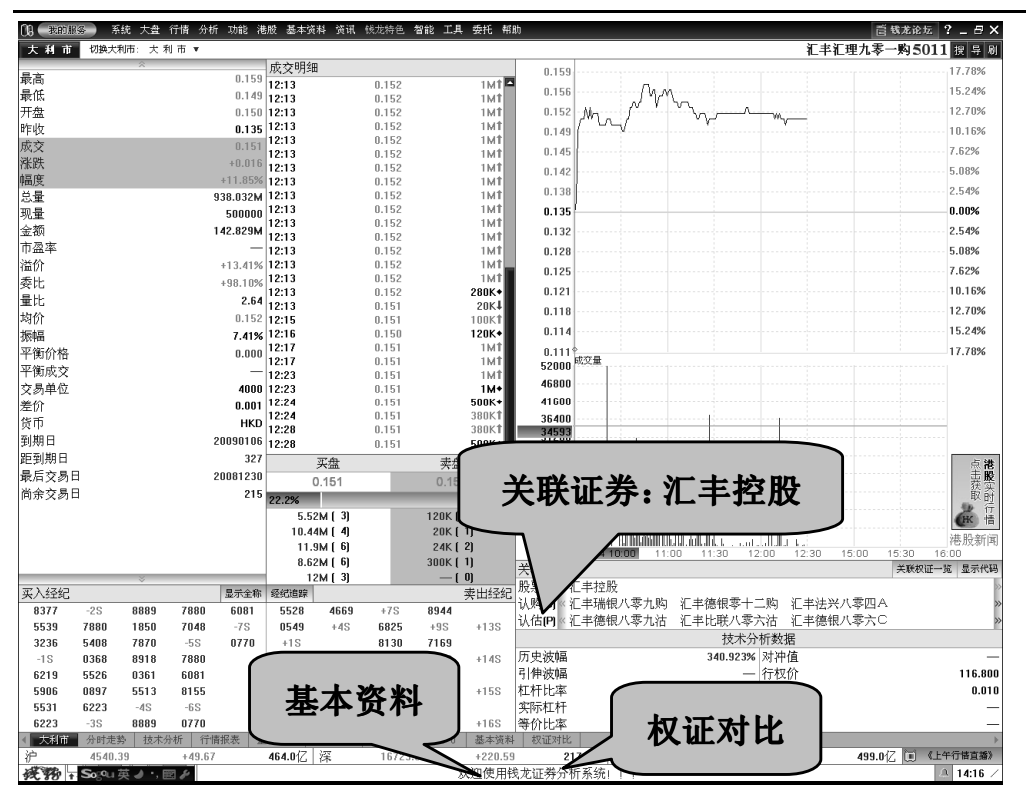

#### 点击查看该权证的基本资料:

| 13 我的服务 系统 大盘 行情 分析 功能 港                       | 謝服 基本资料 资讯 铁龙特色 智能 .                                                                                                    | 工具 委托 帮助                    |                                        | <b>营钱龙论</b> 坛           | ? _ 8 ×      |
|------------------------------------------------|----------------------------------------------------------------------------------------------------|-----------------------------|----------------------------------------|-------------------------|--------------|
| P P 3 X 4 N 0 0 0 0 0 0 3                      |                                                                                                    |                             |                                        |                         |              |
| 基本情况                                           |                                                                                                    |                             | ■ 卖五                                   | 0.156                   | _            |
| 权证名称, 汇丰汇理九零一购                                 | 英文简称: CA-HSBC @EC0901                                                                                                    |                             | 素四                                     | 0.155                   | 300K         |
| 权征代码, 5011                                     | 上市日期,2008年1日18日                                                                                                    | 权证举刑, 法购权证                  | 「「「「「」」「「」」「「」」「「」」「「」」「」」「「」」」        | 0.154                   | 24K          |
| · · · · · · · · · · · · · · · · · · ·          | 上市日初:2000年17月10日<br>長的名称 近ま技術                                                                                                    | (小田大里: (八村代田)               | ***                                    | 0.152                   | 120K         |
| **************************************         | 你的右你们在十姓成                                                                                                    | 111/21/49:                  | <u> </u>                               | 0.151                   | 5.52M        |
| 行权价格:116.800元                                  | 行权方式: 一                                                                                                    | 权业种失:标准                     | 東二                                     | 0.150                   | 10.44M       |
| 行权比例: 0.0100                                   | 结算价格: 0.000                                                                                                    | 结算方式, —                     |                                        | 0.149                   | 11.9M        |
| 到期日期:2009年1月6日                                 | 距到期日:327                                                                                                    | 行权起始日期。—                    |                                        | 0.148                   | 8.62M<br>12M |
| 行权截止日期:                                        | 最后交易日;2008年12月30日                                                                                                    | 尚余交易日:215                   | <u>八</u> 五<br>成六                       | 0.151 协公                | 0.152        |
| 股本结构                                           |                                                                                                    |                             | ~~~~~~~~~~~~~~~~~~~~~~~~~~~~~~~~~~~~~~ | +0.016 换手               | 0.152        |
| 权证总量, —                                        | 权证余额: —                                                                                                    |                             | 幅度                                     | +11.85% 开盘              | 0.150        |
| 权证指标                                           | the second control of the second second |                             | 「「「「「」」「「」」「「」」」                       | 938.032M 最高             | 0.159        |
| (二) (二) (1) (1) (1) (1) (1) (1) (1) (1) (1) (1 | × 12 419/                                                                                                    | 打井나(初) 7.70                 |                                        | 500000 頭瓜<br>+98 10% 量比 | 0.149        |
| 111次//(本:131.300                               | 恒 [/]: 13.41%                                                                                                    | 121110291: 7.70             | 金額                                     | 142.829M 溢价             | +13.41%      |
| 专订102年:-0.43%1/1平                              | 内在17月1直: 0.000                                                                                                    | 头际杠杆: 一                     | 单位                                     | 4000 差价                 | 0.001        |
| 引伸波幅: —                                        | 街货比例:—                                                                                                    | 对冲值:—                       | 外盘                                     | 729.656M 内盘             | 208.376M     |
| 历史波幅: 340.923%                                 |                                                                                                    |                             | 12:13                                  | 0.152                   | 1MT 🗠        |
| 简要说明                                           |                                                                                                    |                             | 12:1:                                  | 0.152                   | 1MT          |
| 更新日期,2008年2月14日                                |                                                                                                    |                             | 12:13                                  | 0.152                   | 1MT          |
| 所属板块                                           |                                                                                                    |                             | 12:13                                  | 0.152                   | 1MŤ          |
|                                                |                                                                                                    |                             | 12:1                                   | 0.152                   | 1M <b>T</b>  |
|                                                |                                                                                                    |                             | 12:1.                                  | 0.152                   | 1M1          |
| 免责条款:                                          |                                                                                                    |                             | 12:13                                  | 0.152                   | 1MT          |
| 本公司力求但不保证数据的完全准确,所提供                           | 時に見请以上市公司披露的信息:                                                                                                    | 为准,本                        | 12:13                                  | 0.152                   | 1M <b>1</b>  |
| 公司不对因该资料主部实部分内容而引取的盈                           | 15 承担任何责任。                                                                                                    |                             | 12:13                                  | 0.152                   | 1M1          |
|                                                |                                                                                                    |                             | 12:1.                                  | 0.152                   | 1111         |
|                                                |                                                                                                    |                             | 12:1                                   | 0.152                   | 1M1          |
|                                                |                                                                                                    |                             | 12:1:                                  | 0.152                   | 1M <b>1</b>  |
|                                                |                                                                                                    |                             | 12:1:                                  | 0.152                   | 1MT          |
|                                                |                                                                                                    |                             | 12:1:                                  | 0.152                   | 200K*        |
|                                                |                                                                                                    |                             | 12:1                                   | 5 0.151                 | 100KT        |
|                                                |                                                                                                    |                             | 12:10                                  | 6 0.150                 | 120K+        |
|                                                |                                                                                                    |                             | 12:1                                   | 0.151                   | 1MT          |
|                                                |                                                                                                    |                             | 12:1.                                  | 0.151                   | 1M1          |
|                                                |                                                                                                    |                             | 12:23                                  | 0.151                   | 1M+          |
|                                                |                                                                                                    |                             | 12:24                                  | 0.151                   | 500K+        |
|                                                |                                                                                                    |                             | 12:24                                  | 0.151                   | 380KŤ        |
|                                                |                                                                                                    |                             | 12:20                                  | 0.151                   | 380KT        |
| 1 + 11 + 1 - 1 - 1 - 1 - 1 - 1 - 1 - 1 -       | MAG去 - 40自然时 - 新闻浓河 - p -                                                                                                    | 0 TR ++ 2000 + 40 (00 + 1/2 | 12:21                                  | 0.151                   | 500K+        |
|                                                | 469.747 定 1669.4.47                                                                                                    | ▲102.03 <b>221.0</b> /7 ₩   | 23966 560 +797 010                     | 499.047                 |              |
| 2010-00-00-00-00-00-00-00-00-00-00-00-00-      | 活动正在进行 赶快拾"钱"吧」                                                                                                    | 送售请占书WWW 0112 00W 0V寿询      | ▲ 編集時市场 詳田 "純大進時道                      | 133.0 [2] [1]           | 14.19        |

## 点击进行权证对比:

| 13 我的服务 系统 大盘 行情 分析        | 功能 港股 基本资料 资讯 钱龙特色 智能 | 工具 委托 帮助            |                       |             | <b>营 线龙论</b> 坛 | ?_8×          |
|----------------------------|-----------------------|---------------------|-----------------------|-------------|----------------|---------------|
| 权证对比 以上数据仅供参考,用户须谨慎采       | (信)                   | 选                   | 择进行对比的相似权证:4748 🔻 号 別 | 回汇          | 丰汇理九零一         | 构501团         |
|                            | 5011                  | 4748                |                       | 卖五          | 0.156          | _             |
| La ta the late             |                       |                     | Ja ž                  | 柔四          | 0.155          | 300K          |
| 秋证评情                       | T                     |                     | 相左                    | 秦三          | 0.153          | 20K           |
| 权证名称                       | 汇丰汇理九零一购              | 汇丰法兴八十一购            | - //                  | 卖一          | 0.152          | 120K          |
|                            |                       |                     |                       | 买二          | 0.151          | 5.52M         |
| 权证种类                       | -                     | _                   | 相同                    | <u> 米</u> 二 | 0.150          | 10.44M        |
|                            |                       |                     |                       | 英四          | 0.148          | 8.62M         |
| 认购/认沽                      | 认购权证                  | 认购权证                |                       | 买五          | 0.147          | 12M           |
| (二)(1)(1)                  | 116 800-              |                     |                       | 成交          | 0.151 均价       | 0.152         |
| 11/12/0                    | 116.600/L             |                     |                       | 北鉄          | +0.016 换手      | 0.150         |
| 海股比率                       | N/A                   |                     |                       | 总量          | 938.032M 最高    | 0.159         |
| and to 1                   |                       |                     |                       | 现量          | 500000 最低      | 0.149         |
| 每手股数                       | 4000                  | N/A                 | N/A                   | 委比          | +98.10%量比      | 2.64          |
|                            |                       |                     |                       | <u></u> 重   | 4000 差价        | +13.41%       |
| 到期日                        | -                     | —                   | -                     | 外盘          | 729.656M 内盘    | 208.376M      |
| active the co              |                       |                     |                       | 12:13       | 0.152          | 1MŤ           |
| 距到期日                       | 327                   | 2//                 | 50日                   | 12:13       | 0.152          | 1MŤ           |
| 易后亦易用                      | 20081230              | 20081111            | -                     | 12:13       | 0.152          | 1MT           |
| <b></b> 城市又约日              | 20001230              | 20001111            |                       | 12:13       | 0.152          | 1M1           |
| 尚余交易日                      | 215                   | 183                 | 32 🗄                  | 12:13       | 0.152          | 1M <b>1</b>   |
| <b>1 1 1 1</b>             |                       |                     |                       | 12:13       | 0.152          | 1MT           |
| 买时数据                       |                       |                     | 相差                    | 12:13       | 0.152          | 1M1           |
| 3415                       | 112 419/              | N/4                 | N//4                  | 12:13       | 0.152          | 1MT           |
| 1m1/1                      | 13.41%                | TAGE.               | NUM                   | 12:13       | 0.152          | 1MT           |
| 杠杆比率                       | 7.70                  | N/A                 | N/A                   | 12:13       | 0.152          | 1M1           |
| ien or                     |                       |                     |                       | 12:13       | 0.152          | 1M <b>T</b>   |
| 实际杠杆                       | N/A                   | N/A                 | N/A                   | 12:13       | 0.152          | 1M <b>1</b>   |
|                            |                       |                     |                       | 12:13       | 0.152          | 1MT           |
| 引伸波幅                       | N/A                   | N/A                 | N/A                   | 12:13       | 0.151          | 200K          |
|                            |                       |                     |                       | 12:15       | 0.151          | 100K <b>1</b> |
| 历史波幅                       | 340.923               | 0.000               | -                     | 12:16       | 0.150          | 120K+         |
| 0+3m/dz                    |                       | N114                | N7 /4                 | 12:17       | 0.151          | 1MT           |
| 内(竹)且                      | NIA                   | NA                  | 876                   | 12:23       | 0.151          | 1MT           |
| 等价比率                       | -0.43% 价平             | 8.19% 价内            | -                     | 12:23       | 0.151          | 1M+           |
|                            |                       | wit J               |                       | 12:24       | 0.151          | 500K+         |
| 街货比率                       | N/A                   | N/A                 | -                     | 12:28       | 0.151          | 380K1         |
| 1                          |                       |                     |                       | 12:28       | 0.151          | 500K+         |
| <↓ 大利市   分时走勢   技术分析   行情  | 报表 量价分布 权息资料 新闻读讯 F   | 10 基本资料 <b>权证对比</b> | ) – E                 | ₹組          | 板勢指价则          | 1 关 ▶         |
| 沪 4533.89 +43.17           | 472.7亿深 16688.28      | +185.83 222.5亿港     | 23966.560 +797.010    | 4           | 99.0亿 🗊 诸收着    | 1             |
| <b>後物 ∓ Sog</b> 9u英⊿ · ■ ⊁ |                       |                     |                       |             | 欢迎使用钱。         | 14:20 🔪       |

如上图:在画面的右上角有可选择的相似权证列表,这是系统根据 你选择的权证自动搜索与之相似的权证。你可以从中选择一只与本 权证进行比较,从而发现最有潜力的一只权证。

除了以上操作外,你还可以通过权证搜索功能快速定位查看目标权 证。通过主菜单"港股/香港权证搜索",调出搜索对话框:

| mbi证券: ▼ 您可以直接输入代码<br>AL购认法: ▼<br>R证种类: ▼<br>J期日期: 2008 ▼ 年 1 ▼ 月 到 2014 ▼ 年 12 ▼ 月<br>可取价格: 到<br>幹价比率: ▼ ▼ | 定行人:   |      | •        |    |        |        |            |   |
|----------------------------------------------------------------------------------------------------|--------|------|----------|----|--------|--------|------------|---|
| U购认活: ▼<br>R证种类: ▼<br>J期日期: 2008 ▼ 年 1 ▼ 月 到 2014 ▼ 年 12 ▼ 月<br>訪权价格: 到<br>粉比率: ▼ ▼<br>찵 价: ▼               | 的证券:   |      |          |    | ▼ 您可以  | 直接输入代码 |            |   |
| R证种类: ▼<br>期日期: 2008 ▼ 年 1 ▼ 月 到 2014 ▼ 年 12 ▼ 月<br>初价格: 到<br>粉化率: ▼ ▼                                      | 、购认沽:  |      | <b>•</b> |    |        |        |            |   |
| 副期日期: 2008 ▼ 年 1 ▼ 月 到 2014 ▼ 年 12 ▼ 月<br>テ权价格: 到<br>等价比率: ▼ ▼<br>益 价: ▼                                    | 9证种类:  |      | <b>_</b> |    |        |        |            |   |
| 「叔价格: 到 到<br>新比率: ▼                                                                                         | 」期日期:  | 2008 | ▼ 年 1    | ▼月 | 到 2014 | ▼ 年 12 | <b>•</b> ) | 月 |
| 等价比率: <mark> </mark>                                                                                        | う 収价格: |      | 到「       |    |        |        |            |   |
| 益 价:                                                                                                    | 等价比率:  |      | •        | v. |        |        |            |   |
|                                                                                                    | 益 价:   | J    | •        |    |        |        |            |   |
|                                                                                                    |        |      |          | 0% |        |        |            |   |

如上图:根据你的需求设定搜索条件后,点击"确定"系统就会自动搜索并列出符合条件的权证了。

# 附录一、港股通有关数据说明

一、成交单位

港股成交以股为单位,其中:

- K: kilo 千
- M: million 百万
- B: billion 十亿

#### 二、字符含义

- P:开市前成交价
- U: 竞价盘成交
- Y: 自动对盘的两边客交易
- X: 非自动对盘的两边客交易
- "": 自动对盘的非两边客交易
- M: 非自动对盘的非两边客交易
- D: 碎股成交
- \*: 取消/成交已遭反驳
- , : 自动对盘交易, 一般缺省状态并不显示

#### 三、交易单位和差价

我们将某只股票每手对应的股数称之为交易单位,将该股交易价格 的变动单位称之为差价。

在香港市场上,很多股票的交易单位与差价都不一样。港股的最小 16 成交单位也为1手,但是根据股价的高低,每手所含的股数是不同 的,每股的交易价格的变动单位也不一样。一般来说,股价较低的 股票每手对应的股数较大,股票的交易价格变动单位则较小。

#### 四、名词解释:两边客交易

两边客买卖是指买方及卖方经同一证券商达成交易。当同一证券商 在接到同种股票、相同价格的买和卖的委托单时,可以依照下列四 个原则,进行两边客交易。

(1)一项交易成交后,可立即采用该成交价进行两边客买卖。

(2)当场内买卖价相差一个价位时,成交价在"牛市"时,可以是 买入价,"熊市"时可以是卖出价。

(3)当场内买卖价相差两个价位以上,或没有买卖价,或只有买价 或卖价的时候,出市代表必须在板上写出适当的买卖价,令价位符 合(1)或(2)的条件,然后缓步离开《竞价告示板》,给予其他 出市代表机会交易,如无人与他交易,他方可依据(1)或(2)的 方法进行两边客买卖。

(4)所有两边客成交时,场内出市代表应喊出"两边客",同时在 《竞价告示板》下方标上证券商代号和标记"C"以及成交价格和数 量,并应立即填制《成交记录》,以最快的速度将其送至证券交易 所指定的专柜打印时间及号码。

# 附录二:快捷键列表

| 热键                 | 热键的意义                 |
|--------------------|-----------------------|
| 00+Enter           | 进入"财经直播室"             |
|                    | 即时走势画面时切至1分钟明细        |
| 01+Enter(或 F1)     | 技术分析画面时切至行情表          |
| 03/04(或 F3/F4)     | 切换至沪/深指数画面            |
| 05+Enter(或 F5)     | 即时走势与技术分析画面互相切换       |
| 06+Enter(或 F6)     | 切至自选股1                |
| 061~068+Enter      | 切至自选股1~8              |
| 07+Enter(或 F7)     | 切至恒升指数画面              |
| 08+Enter(或 F8)     | 于技术分析画面时切换周期类型        |
| Ctrl-F8            | 反向切换周期                |
| 09+Enter(或 F9)     | 于技术分析画面时进入画线状态        |
| 10+Enter (或 F10)   | 即时走势或技术分析画面时切至基本面资料   |
| 11+Enter           | 当前商品的财务数据简表           |
| 112+Enter          |                       |
| (或 Alt-H 或? )      | 当前画面下的帮助信息            |
| 114+Enter          | 切至前一天的即时走势画面          |
| 115+Enter          | 切至后一天的即时走势画面          |
| 16+Enter           | 切至信息雷达之实时/历史资讯        |
| 170+Enter(或 Alt-J) | 切至在线计算器,按C键清除、按Esc键退出 |
| 30+Enter           | 切换到"钱龙信息中心"菜单         |
| 571~579+Enter      | 香港各分类股行情报价分析画面        |

| 691~699+Enter       | 香港各分类股涨跌幅排名             |
|---------------------|-------------------------|
| 711+Enter           | 香港交易所新闻                 |
| 891~899+Enter       | 香港各分类股综合排名              |
| 999985~999999+Enter | 港股各分类指数                 |
|                     | 自动(停止自动)翻页              |
| / 和 *               | 行情画面下切换各种指标             |
| Alt-Z               | 将当前走势/K 线画面个股添加到弹出的自选股中 |
| Alt-D               | 自选股报价分析中将光标所在个股从自选股中删除  |
| Ctrl-N              | 刷新分时/K 线数据              |
| PageUp/PageDown     | 上/下切换个股                 |
| ↑ ↓                 | 分时画面下查看多日连续走势           |
| B+Enter             | 美国线                     |
| P+Enter             | 收盘价线                    |
| K+Enter             | K 线                     |

# 钱龙港股通的订购与使用

只要登录钱龙天地网 WWW.QL18.COM.CN,或在钱龙软件登录画面, 注册帐号(完全免费)成为钱龙天地的会员;然后登录钱龙天地网 或通过钱龙软件登录,在首页你就可以订购钱龙港股通产品。(你只 要按提示进行订购与支付就可以了,过程很简单!)很快你就可以开 通并享受钱龙港股通带给你的超级港股行情了。

在服务开通后,你只要使用订购服务的钱龙天地帐号,通过收费用 户通道登录就可以调用钱龙港股通的多种功能了。

# 订购热线: 021-58369258 转 288

# 钱龙增值产品系列

#### 钱龙 Level-2 闪电版

比传统行情快 6-10 秒, 十档行情、买卖队列、逐笔明细, 更有多项 综合排名, 助你快速把握行情。

#### 钱龙港股通

实时港股行情,大利市画面、经纪排位和追踪、权证对比,更有香 港权威《经济通新闻》,助你畅行港股市场。

#### 财富密码

依托于上百家权威专业研究机构、一千多位专业分析师的最新研究 分析成果,拥有最广泛的信息来源和庞大的A股预测估值指标体系, 为你开启了财富之门。

了解更多,请登录钱龙天地网: WWW. QL18. COM. CN

欢迎访问公司论坛: WWW. BBS. QL18. COM. CN

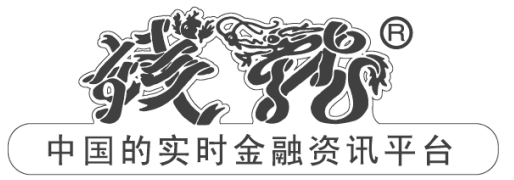

#### 上海乾隆网络科技有限公司

公司地址:上海市浦东南路855号世界广场26楼 邮编: 200120

电话: 021-58369258 传真: 021-68877876